# 近畿大学医学部

## 生涯アカウント利用手順書

(第1.4版)

### 令和4年12月8日

近畿大学医学部

## 目次

| 目次                                  | 2        |
|-------------------------------------|----------|
| 近畿大学医学部生涯アカウント利用手順書                 | 3        |
| 1. 概要                               | 3        |
| ◆メール、カレンダー(スケジュール)、ドライブ(オンラインストレージ) | 3        |
| 2. ログイン                             | 4        |
| ◆ログイン                               | 4        |
| ◆パスワードの変更                           | 4        |
| ◆2段階認証の設定                           | 4        |
| 3.Gmail 利用方法                        | <b>5</b> |
| ◆Gmail 利用上の注意事項                     | <b>5</b> |
| ◆ログイン・ログアウト                         | 6        |
| ◆受信トレイのスレッド表示の解除                    | 7        |
| ◆名前の設定                              | 8        |
| ◆スマートフォンアプリ(Android)での利用方法          | 9        |
| ◆スマートフォンアプリ(iOS)での利用方法1             | 1        |

#### 近畿大学医学部生涯アカウント利用手順書

#### 1. 概要

近畿大学医学部では、Google 社が提供している GSuite for Education を用いて生涯アカ ウントサービスを提供しています。

【参考】GSuite for Education の特徴 https://edu.google.com/intl/ja/

#### ◆利用規約

サービス利用前に必ず利用規約をご確認お願いいたします。

【近畿大学医学部生涯アカウントサービス利用規約】

https://www.kindai.ac.jp/medicine/files/campus-life/lifetime-account/lta\_rules.pdf

主なサービスは以下の通りです。

◆メール、カレンダー(スケジュール)、ドライブ(オンラインストレージ)

メール (Gmail) のほか、カレンダー (スケジュール)、ドライブ (オンラインス トレージ) が利用可能です。在学中は 30GB まで、卒業後は 15GB までの利用が 可能です。(令和4年12月現在)

上限容量を超過した場合、ドライブの機能が制限され、ドライブ上のファイル編 集や新たなファイルのアップロードができなくなります。(令和5年8月以降)

・メール

http://mail.edu.med.kindai.ac.jp

カレンダー
 http://calendar.edu.med.kindai.ac.jp

・ ドライブ http://docs.edu.med.kindai.ac.jp

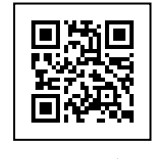

メールログイン

#### 【使用容量確認方法】

Google ドライブの保存容量から現在の合計使用容量の確認が可能です。

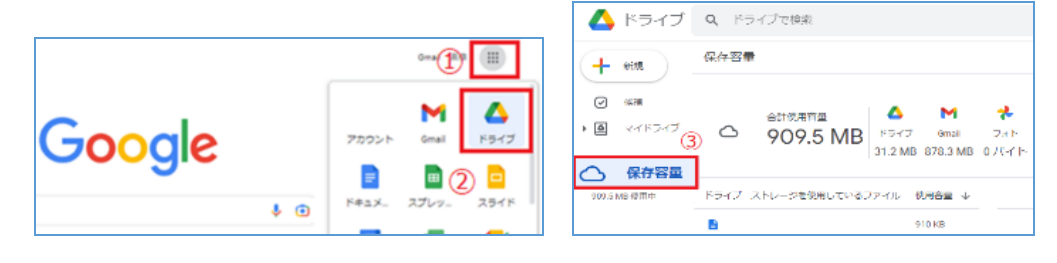

#### 2. ログイン

#### ◆ログイン

各種サービスの利用にはメールアドレスとパスワードによるログインが必要です。

メールアドレス
通知書に記載されたメールアドレス(@edu.med.kindai.ac.jp 含む)
パスワード

アカウント通知書に記載されているパスワード

#### ◆パスワードの変更

#### 通知書記載の初期パスワードを速やかに変更してください。

- ※ 変更したパスワードは**生涯アカウントでのみ有効**となります。
- パスワード変更
   <u>https://accounts.google.com/b/0/EditPasswd?hl=ja</u>

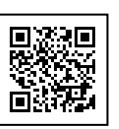

#### ◆2段階認証の設定

2 段階認証は ID とパスワードに加え、確認コードを入力することでセキュリティ を高める機能です。

詳細は、Gmail にログインし、Google アカウントを管理⇒セキュリティ⇒Google へのログイン⇒2 段階認証プロセスにてご確認ください。

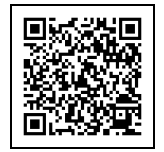

#### 3. Gmail 利用方法

#### ◆Gmail 利用上の注意事項

- (1) 添付ファイルの形式について 危険な実行コードを含む可能性のあるファイル(拡張子が「.exe」「.bat」フ ァイル等)が添付されたメールを送受信することはできません。
- (2) ゴミ箱のメールについてゴミ箱のメールは 30 日経過すると削除されます。
- (3) 迷惑メールについて Gmail の強力な迷惑メールフィルタにより迷惑メールは自動的に「迷惑メー ル」フォルダへ振り分けられます。また、「迷惑メール」フォルダへ振り分け られたメールは 30 日経過すると削除されます。 正当なメールが誤って迷惑メールとみなされる場合もありますので定期的に 「迷惑メール」フォルダのチェックを行うことをお勧めします。
- (4) メールのサイズについて
   送受信が可能なメールのサイズ(ヘッダー、本文、添付ファイル含む)は 25MB
   です。

#### ◆ログイン・ログアウト

以下 URL から Gmail ヘアクセスします。
 http://mail.edu.med.kindai.ac.jp

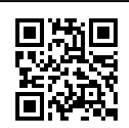

(2) 以下を入力し「ログイン」をクリックします。
 メール:通知書に記載されたメールアドレス(@edu.med.kindai.ac.jp 含む)
 パスワード:通知書に記載されたパスワード

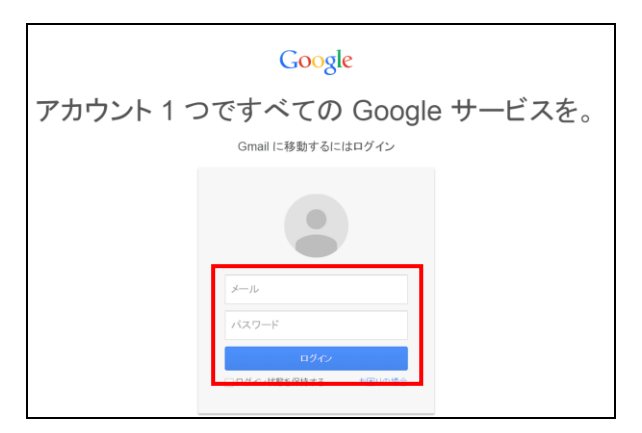

(3) 近畿大学医学部の Gmail の画面が表示されます。

| 近畿大学医学部     Kinil University Faculty of Medicine |               |                               |
|--------------------------------------------------|---------------|-------------------------------|
| メール・                                             | □ · C その他 ·   |                               |
| 作成                                               | 🗌 🚖 Gmail チーム | 新しい受信トレイを使用するためのヒント -         |
| 受信トレイ (3)                                        | 🗌 ☆ Gmail チーム | どこでも Gmail を最大限に活用            |
| スター付き<br>送信済みメール<br>下書き                          | 🗌 🏫 Gmail チーム | Google Apps で Gmail を使用する方法 - |

(4) Gmail を終了するには、画面右上のメールアドレス横の「▼」をクリックし「ログアウト」をクリックします。

|                           | III – stationalin@edu.med.kindai.ac. <mark>.p</mark> → |
|---------------------------|--------------------------------------------------------|
|                           | このアカウントは edu.med.kindai.ac.jp によって<br>管理されています。<br>詳細  |
| 。Gmail の受信<br>Gmail アプリをお | ・・・・・・・・・・・・・・・・・・・・・・・・・・・・・・・・・・・・                   |
| ま。Gmail と Gor-            | アカウントを追加ログアウト                                          |

#### ◆受信トレイのスレッド表示の解除

標準では受信トレイの表示がスレッド表示となっているため、返信等でやり取りし たメールは1行にまとめて表示されますが、スレッド表示を解除しメール1件ごと の表示に変更可能です。必要な方は設定してください。

~スレッド表示 ON~

| □ ☆ 自分(2)    | お知らせ(11月1日) - 2014             |
|--------------|--------------------------------|
| ~スレッド表示 OFF~ |                                |
| 🗌 🛧 自分       | <b>Re: お知らせ(11月1日)</b> - 2014- |

- □ ☆ 自分 お知らせ(11月1日)
- (1) 画面右上の歯車マークをクリックし、「設定」をクリックします。

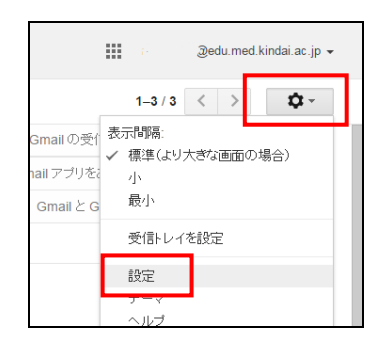

(2) 全般タブの「スレッド表示」の設定を「スレッド表示 OFF」にします。

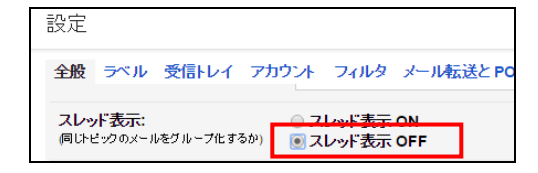

(3) 全般タブ最下部の「変更を保存」をクリックします。

| 設定        |         |       |            |                |                                  |                    |               |              |     |
|-----------|---------|-------|------------|----------------|----------------------------------|--------------------|---------------|--------------|-----|
| 全般        | ラベル     | 受信トレイ | ፖክዕንት      | フィルタ           | メール転送と PO                        | P/IMAP             | Labs          | オフライン        | テーマ |
|           |         |       |            | (              | 連絡先リストのメ<br>近畿大学医学部              | シバーロ<br>Gのユーち      | のみ返(<br>パーにの。 | 言する<br>み返信する |     |
| 送信:<br>詳細 | -1100 I | Da-F: | ● 送<br>● 送 | 信メールに<br>信メールに | Unicode (UTF-8<br>Unicode (UTF-8 | 8) エンコー<br>2) エンコー | 「を使う          | 用する<br>しない   |     |
|           |         |       |            |                |                                  | 変更を                | 任保存           | キャンセル        |     |

#### ◆名前の設定

メールの送信者に表示される名前を設定することができます。 必要な方は設定してください。

(1) 画面右上の歯車マークをクリックし、「設定」をクリックします。

|                                      |         |                           | Je  | du.med | .kindai.ac.jp 👻 |  |
|--------------------------------------|---------|---------------------------|-----|--------|-----------------|--|
|                                      |         | 1–3 / 3                   | <   | >      | <b>\$</b> ~     |  |
| Gmail の受f<br>hail アプリをa<br>Gmail と G | 表元<br>✓ | 示間隔:<br>標準(より)<br>小<br>最小 | 大きな | 画面の    | 場合)             |  |
|                                      |         | 受信トレイ                     | を設け | Ē      |                 |  |
|                                      |         | 設定                        |     |        |                 |  |
|                                      |         | テーマ<br>ヘルブ                |     |        |                 |  |

(2) 「アカウント」タブを開き、「名前:」設定欄の右端の「情報を編集」をクリ ックします。

| 設定                    |                                                      |                      |                     |                                                                    |       |
|-----------------------|------------------------------------------------------|----------------------|---------------------|--------------------------------------------------------------------|-------|
| 全般                    | ラベル                                                  | 受信トレイ                | アカウント               | フィルタ メール転送とPOP/IMAP Labs オフライン テーマ                                 |       |
| ፖታ                    | ウント設定                                                | を変更:                 | <b>Goo</b> g<br>パス  | jle アカウントの設定<br>フードやセキュリティのオブションを変更したり、他の Google サービスにアクセスしたりできます。 |       |
| 名前<br>(ご)<br>ルア<br>詳細 | <b>〕:</b><br>- 一 一 一 一 一 一 一 一 一 一 一 一 一 一 一 一 一 一 一 | ール を使用して<br>しを送信します) | <sup>他のメー</sup> メーノ | <: @edu.med.kindai.ac.jp><br>レアドレスを追加                              | 情報を編集 |

(3) 「名前」の欄に希望する表示名を入力し「変更を保存」をクリックします。

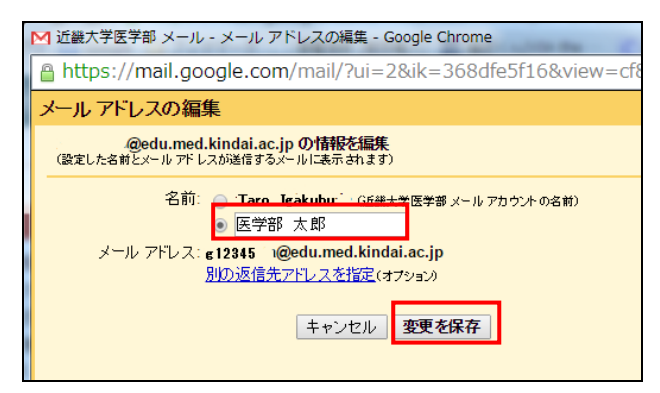

◆スマートフォンアプリ(Android)での利用方法

- (1) Android 端末で[Gmail]アプリケーション Main を開きます。
- (2) 開いた画面の左上の 🧮 をタップします。

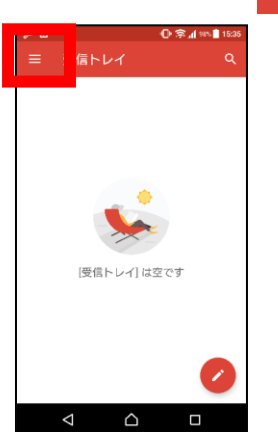

(3) 受信トレイ等の表示切替の画面が表示されるので、メールアドレスの右側に
 ある をタップします。

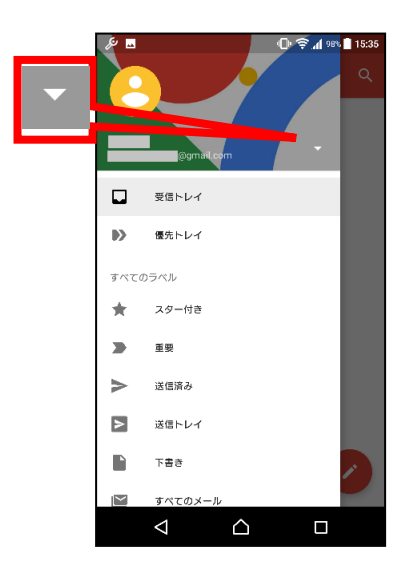

(4) [+ アカウントを追加]をタップします。

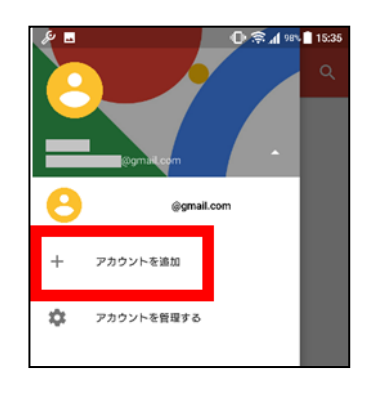

(5) [Google]をタップします。

|   |        | & <b>3</b> | 🖸 🕸 🖬 1978 🖬 1935 |
|---|--------|------------|-------------------|
|   |        | M<br>メールのセ | ットアップ             |
| G | Google | G Google   |                   |
|   |        | 0utlook.   | Hotmail, Live     |
|   |        | 🎽 Yahoo    |                   |
|   |        | EB Exchang | eとOffice365       |
|   |        | その他        |                   |

 (6) 通知書記載のメールアドレス(@edu.med.kindai.ac.jp 含む)を入力し、「次 へ」をタップします。パスワードには通知書記載のパスワードを入力します。
 ※利用規約確認が表示されたら、規約を確認し「同意する」をタップします。

| B (D) \$* ∠ (N) \$ 1536                                                                                         | <i>f</i> e  Β  Ο· Φ <i>d</i> w  ∎ 1537         |
|----------------------------------------------------------------------------------------------------|------------------------------------------------|
|                                                                                                    | アカウントの追加 :                                     |
|                                                                                                    | Google                                         |
| 77 th do to the matching of the second second second second second second second second second second second se | ログインすると、お使いの源末を最大限に活<br>用できます。 ヘルプ             |
| アカウンドの追加                                                                                                    | メールアドレスまたは思想責任<br>Windol-familied Windol.ac.jp |
| Google                                                                                                    | 20. 2                                          |
| ログインすると、お使いの端末を着大限に活<br>用できます。 ヘルプ                                                                              |                                                |
| メールアドレスまたは電話勝号                                                                                                  | 200 00 45 55 20                                |
| または新しいアカウントを作成                                                                                                  | 通知書記載のメールアドレス(@edu.med.kindai.ac.jp 含む)        |
| 次へ <b>&gt;</b>                                                                                                  |                                                |
| < △ □                                                                                                    |                                                |

【参考】その他詳細な設定は Google ヘルプサイトでご確認ください。 Gmail の設定の変更(Android)

https://support.google.com/mail/topic/2451697?hl=ja&ref\_topic=2451730

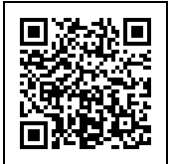

### ◆スマートフォンアプリ(iOS)での利用方法

【事前準備】AppStore から Gmail アプリをインストールします。

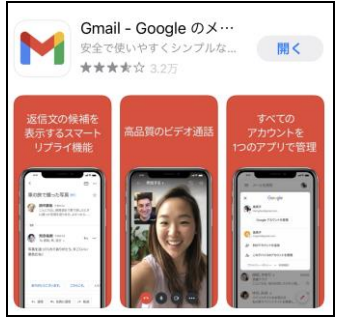

(1) ホーム画面「Gmail」アプリを起動し、「ログイン」をタップします。

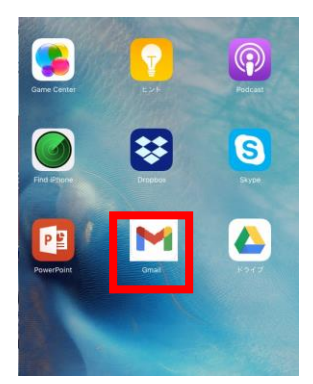

(2) 通知書記載のメールアドレス(@edu.med.kindai.ac.jp 含む)を入力し、「次 へ」をタップします。パスワードには通知書記載のパスワードを入力します。

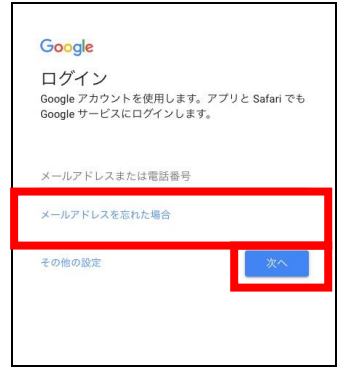

【参考】その他詳細な設定は Google ヘルプサイトでご確認ください。

Gmail の設定の変更 (iPhone と iPad)

https://support.google.com/mail/topic/2467017?hl=ja&ref\_topic=2451730

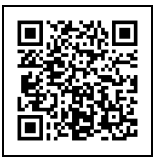